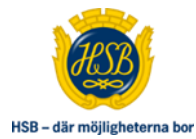

## Guide för att spara ner bostadsrättsinformationen på telefonen

- 1. Börja med att klicka på de 3 strecken till vänster.
- 2. Klicka på pilen ner vid "min bostad" och välj därefter "Bostadsrättsinformation"

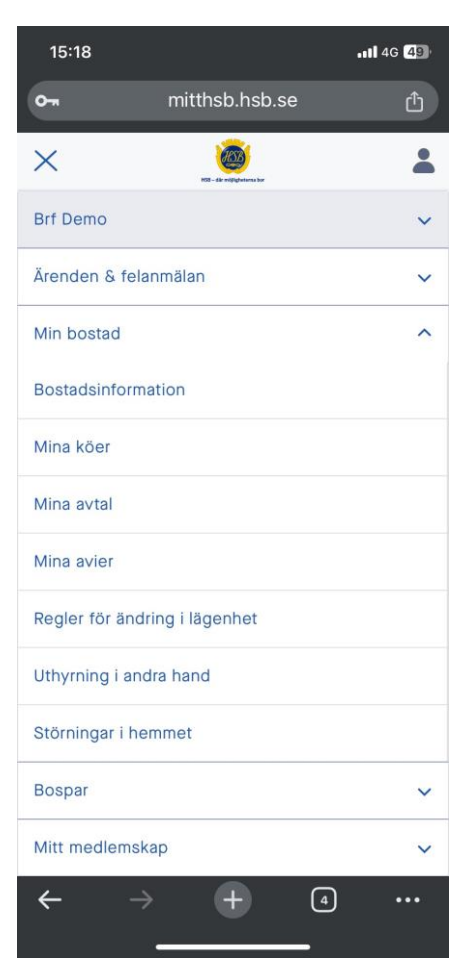

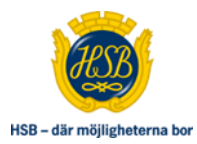

3. "Skriv ut" knappen kommer ovanför Bostadsrättsinformationen. Klicka på den.

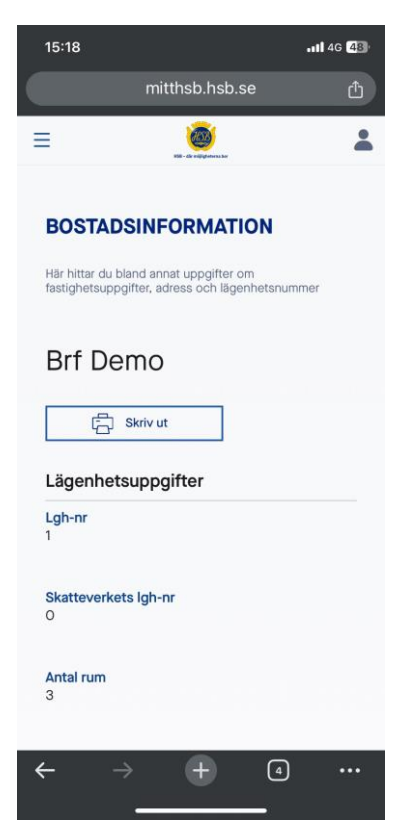

4. Tryck på knappen till höger om texten "Alternativ" - Spara ner till dina filer på telefonen.

| 15:18                    |                                                                                                    |     | 11 4G 48 |
|--------------------------|----------------------------------------------------------------------------------------------------|-----|----------|
| Avbryt                   | Alternativ                                                                                                    | ᠿ   | Skriv ut |
| Skrivare                 | Ingen sk                                                                                                    |     |          |
| Exemplar                 |                                                                                                    |     |          |
| Pappersform              | nat                                                                                                    |     | A4 >     |
| Riktning                 | Ståend                                                                                                    | e 👎 | •        |
| Skalning                 | 100 %                                                                                                    |     |          |
| Layout<br>1 sida per ark |                                                                                                    |     |          |
|                          | sing and the second second sec |     |          |